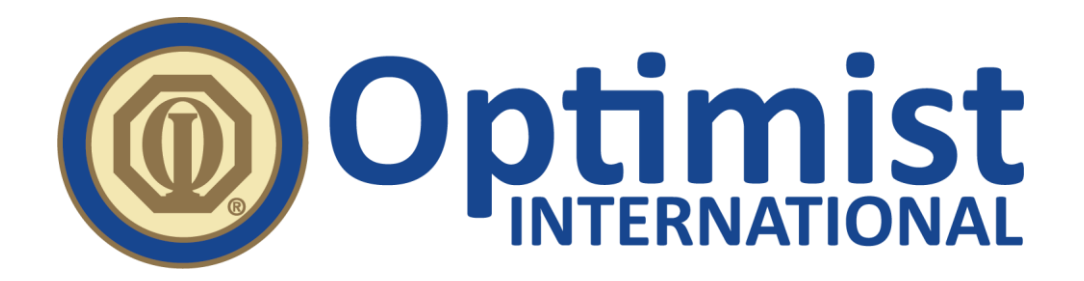

This should only be done if you have not registered for the Optimist Institute or the LMS in the past.

When you get to the Optimist Institute site (<u>https://optimist.tovuti.io/</u>), click Register (in the top right corner).

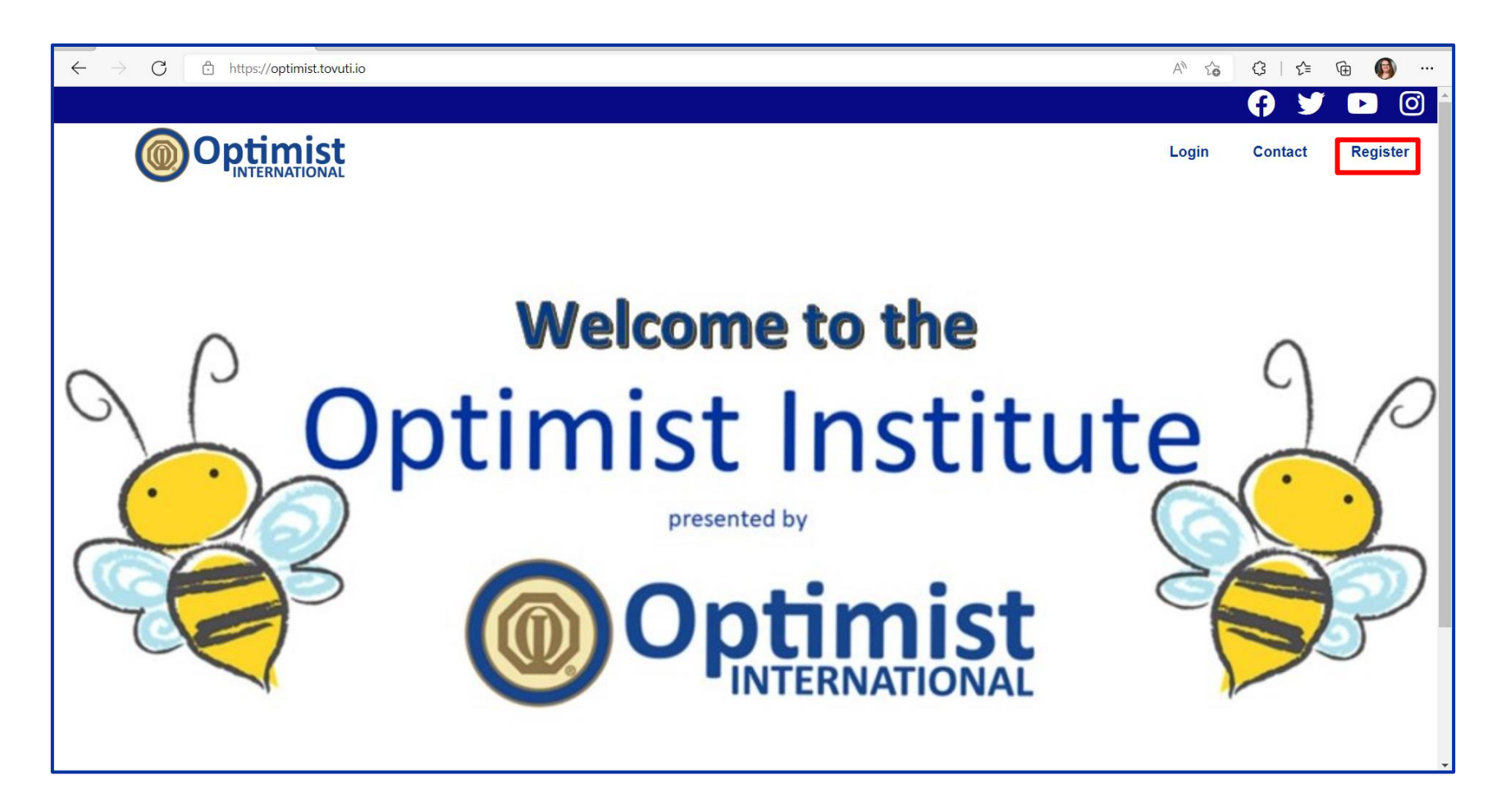

Scroll down and click the "Click Here to Subscribe" button in the section labeled Optimist Club Member Registration.

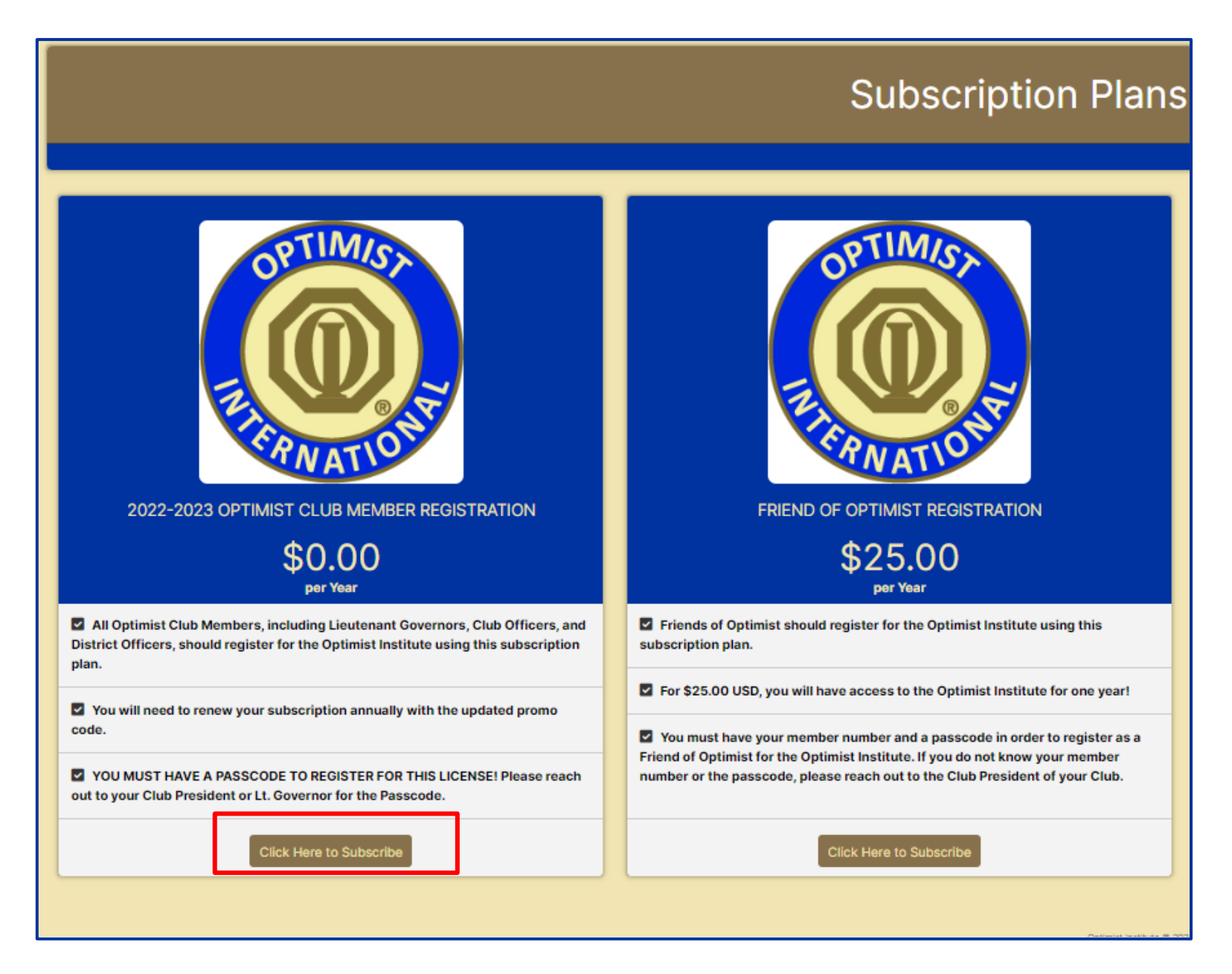

Please note: ONLY International Vice Presidents and Governors for 2022-2023 should use the button under the appropriate section for their role.

To access the registration form, enter this year's Passcode, then click Get Access.

The Passcode is 2223CLUB.

## 2022-2023 Optimist Club Member Registration

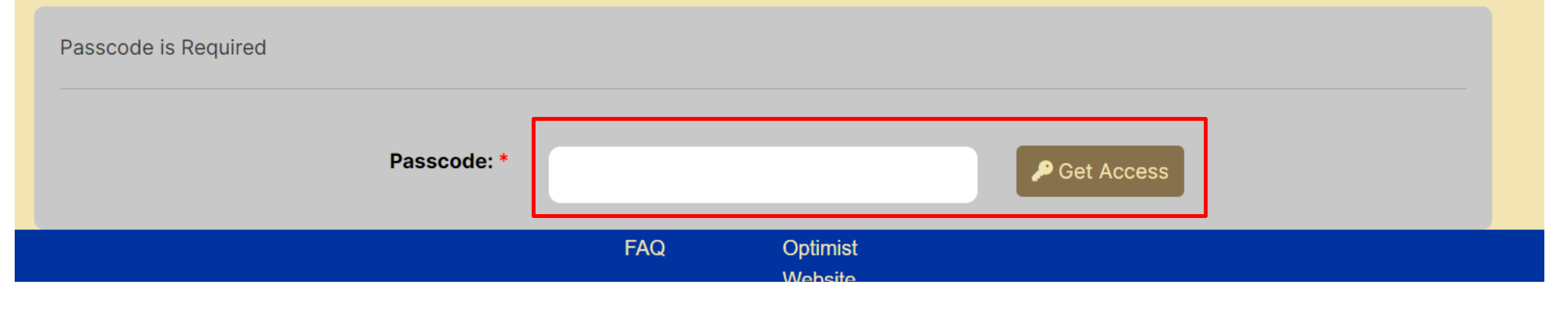

Complete the required account information. For the username, use the email address that you have associated with your account.

|                                        |                            | Login | Contact | <b>6</b> s | Subscription Plans |
|----------------------------------------|----------------------------|-------|---------|------------|--------------------|
| ccount Information                     |                            |       |         |            |                    |
| First Name *                           |                            |       |         |            |                    |
| Level Marrie *                         |                            |       |         |            |                    |
| Last Name                              |                            |       |         |            |                    |
| Email *                                |                            |       |         |            |                    |
|                                        |                            |       |         |            |                    |
| Username *                             | Heather.Myers@optimist.org |       |         |            |                    |
|                                        |                            |       |         |            |                    |
| Password ^                             |                            |       |         |            |                    |
| Confirm Password *                     |                            |       |         |            |                    |
|                                        |                            |       |         |            |                    |
| Address *                              |                            |       |         |            |                    |
|                                        |                            |       |         |            |                    |
| City                                   |                            |       |         |            |                    |
| State *                                |                            |       |         |            |                    |
|                                        |                            |       |         |            |                    |
| Country *                              | United States              |       |         |            |                    |
| Destal Octors                          |                            |       |         |            |                    |
| Postal Code                            |                            |       |         |            |                    |
| Club Number *                          |                            |       |         |            |                    |
|                                        |                            |       |         |            |                    |
| Member Number *                        |                            |       |         |            |                    |
|                                        | Club President             |       |         |            |                    |
| Do you hold other officer positions? ^ | Secretary-Treasurer        |       |         |            |                    |
|                                        |                            |       |         |            |                    |
|                                        | Lt. Gov                    |       |         |            |                    |
|                                        | No Additional positions    |       |         |            |                    |

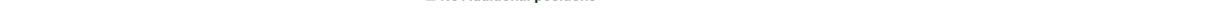

## Click "Click Here to Subscribe".

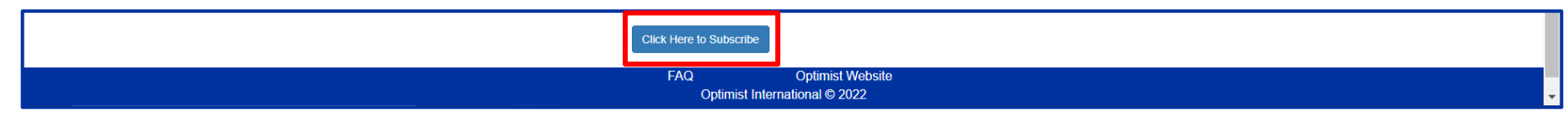

## Questions about creating an Optimist Institute Account?

Email: institute@optimist.org